## INSTRUCCIÓNES PARA REALIZAR DONATIVO AL DEPARTAMENTO DE ESTUDIOS GRADUADOS

1. Primero debe acceder a la siguiente dirección electrónica

https://donaciones.uprrp.edu/iniciativas/facultades-y-escuelas/ para ser redirigido al portal de donaciones del Recinto de Rio Piedras.

2. Debe dar click en el botón rojo que indica Formulario de

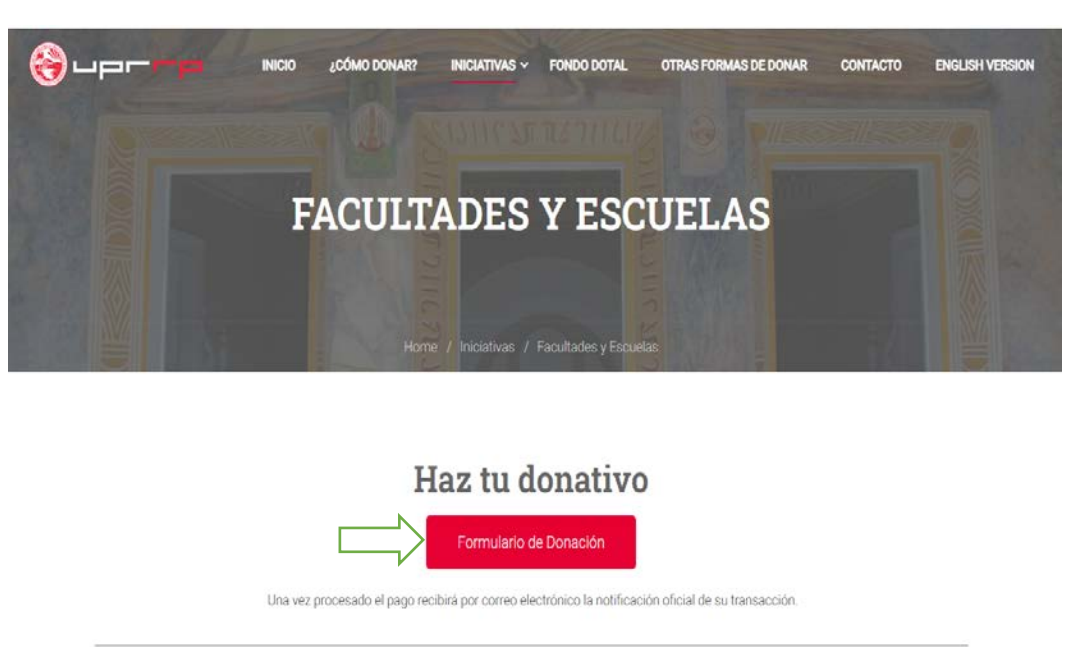

3. Luego de leer la introducción puede hacer click en NEXT.

Donación.

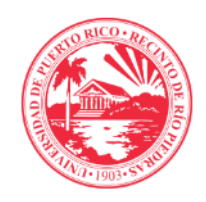

Dando un donativo anual a la Universidad de Puerto Rico, Recinto de Río Piedras, nos permite apoyar las áreas y programas que son de su interés. Puede ser a su facultad, a los programa académicos, las actividades estudiantiles, los equipos de deportes o las becas para estudiantes. Si das un donativo no-restricto nos permites aplicarlo para las necesidades apremiantes de los estudiantes, las facultades y de la Universidad. Cada donativo cuenta e impacta la vida de nuestros estudiantes. Por medio de ellos otorgamos becas, desarrollamos programas académicos innovadores, mejoramos la infraestructura tecnológica y las facilidades físicas.

La Universidad de Puerto Rico es una organización 501 (c) 3 exenta de impuesto aprobada por el IRS. Consulte con su asesor financiero sobre la exención contributiva de su donativo.

Giving an annual donation to the University of Puerto Rico, Río Piedras Campus allows us to support the areas and programs that are of interest to you. It could be your faculty, academic programs, student activities, sports teams, or student scholarships. If you give an unrestricted gift you allow us to apply it to the pressing needs of the students, the faculties and the University. Every donation counts and impacts the lives of our students.

NEXT  $\rightarrow$ 

4. Aquí debe entrar su Nombre y Apellidos, luego pulsar NEXT.

| Full name*          |                       |
|---------------------|-----------------------|
| Nombre / First Name | Apellidos / Last Name |
|                     |                       |

5. Luego debe introducir su correo electrónico, luego pulsar NEXT.

| Correo electrónico / email*          |                                                                                                    |
|--------------------------------------|----------------------------------------------------------------------------------------------------|
| ejemplo@ejemplo.com / example@exampl | Confirm Email                                                                                                    |
| ← PREVIOUS                           | $\square \rightarrow \square \square \square \square \square \square \square \square \square \square \square \square \square \square \square \square \square \square$ |

6. Colocar su número de teléfono, luego pulsar NEXT.

| Número de teléfo |              |        |
|------------------|--------------|--------|
| Area Code        | Phone number |        |
| ← PREVIOUS       |              | NEXT → |

7. Indicar su dirección postal y luego pulsar NEXT.

Dirección postal - Address

| Urbanización - Edificio - Calle   Street Address 1 |                                 |              |
|----------------------------------------------------|---------------------------------|--------------|
|                                                    |                                 |              |
| Ciudad - Pueblo / City                             | Estado - Pais / State - Country | ۱<br>۱       |
| Código Postal / Zip Code                           |                                 |              |
| $\leftarrow$ PREVIOUS                              | NEXT -                          | <del>`</del> |

8. Aparecerá una pantalla de agradecimiento, luego de leerla puede pulsar NEXT.

¡Gracias por elegir hacer un donativo! Puede dirigir su apoyo a donde más se necesita a través de uno de los fondos anuales de UPR-RP, a una facultad o escuela, a una necesidad en el campus o una causa que está cerca de su corazón. | Thank you for choosing to make a donation! You can direct your support where it is needed most through one of UPR-RP's annual funds, to a college or school, to a need on campus, or to a cause that is close to your heart. <u>3 Ouestions</u>

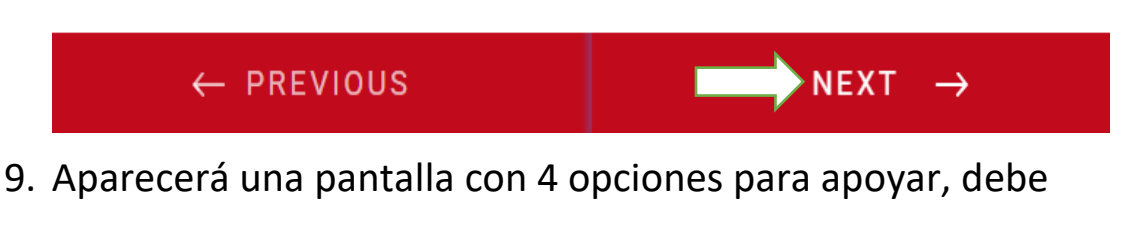

seleccionar Facultades o Escuelas y pulsar NEXT.

Seleccione su area de interés o proyecto a apoyar / Select your area of interest or project to support\*

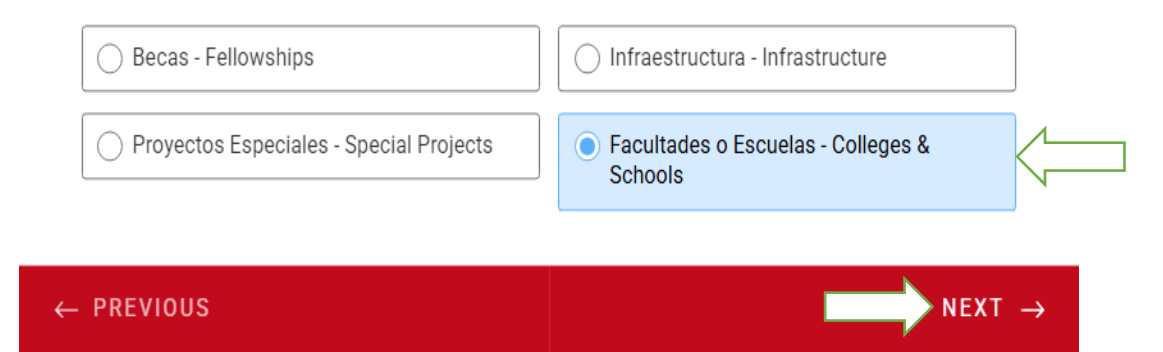

10. En la siguiente pantalla podrá elegir a que facultad desea realizar su donativo, debe escoger Facultad de Educación. Luego pulsar NEXT.

### Elegir una de las siguientes facultades:\*

Facultades o Escuelas

| Sacultad de Administración de Empresas | C Escuela de Arquitectura           |
|----------------------------------------|-------------------------------------|
| Facultad de Ciencias Naturales         | C Facultad de Ciencias Sociales     |
| Sacultad de Comunicación e Información | C Escuela de Derecho                |
| Facultad de Educación                  | O Facultad de Estudios Generales    |
| C Facultad de Humanidades              | C Escuela Graduada de Planificación |
| ← PREVIOUS                             | NEXT →                              |

11. En esta pantalla debe seleccionar el Departamento de Estudios Graduados (DEG) y pulsar NEXT.

| Facultad de Educación*                |                                                                                              |
|---------------------------------------|----------------------------------------------------------------------------------------------|
| O Fondo general Facultad de Educación | <ul> <li>Departamento de Estudios Graduados<br/>(DEG) de la Facultad de Educación</li> </ul> |
|                                       |                                                                                              |
| ← PREVIOUS                            | NEXT →                                                                                       |

12. En la siguiente pantalla seleccionara a que área desea realizar su donativo. Una vez seleccionado pulsar NEXT.

#### Departamento de Estudios Graduados Facultad de Educación\*

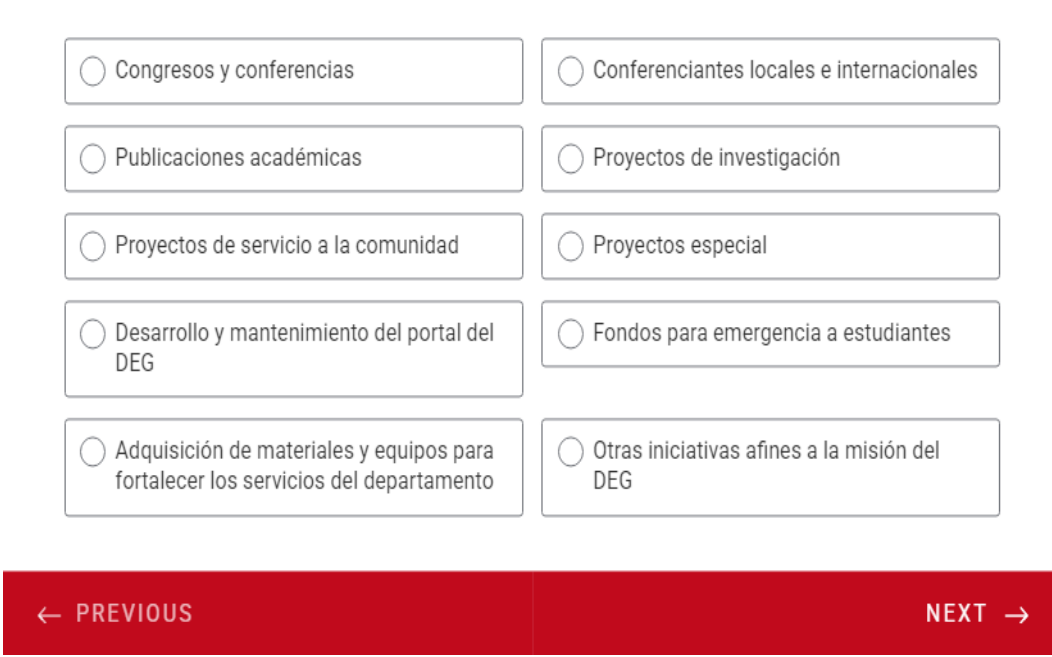

#### 13. Luego indicara si desea que su donativo sea recurrente.

Intereso que mi donativo sea recurrente / I want my donation to

#### be recurrent\*

Se hará un débito mensual por la cantidad que determine en la siguiente sección. | A monthly debit will be made for the amount determined in the following section.

|           | Yes | No |                    |
|-----------|-----|----|--------------------|
| ← PREVIOL | IS  |    | NEXT $\rightarrow$ |

14. En la próxima pantalla usted podrá escoger la cantidad de su

donativo o indicarlo en la casilla disponible, luego pulsar NEXT.

Escoger la cantidad a donar al proyecto soleccionado | Please select the amount you wish to donate to your selected project:

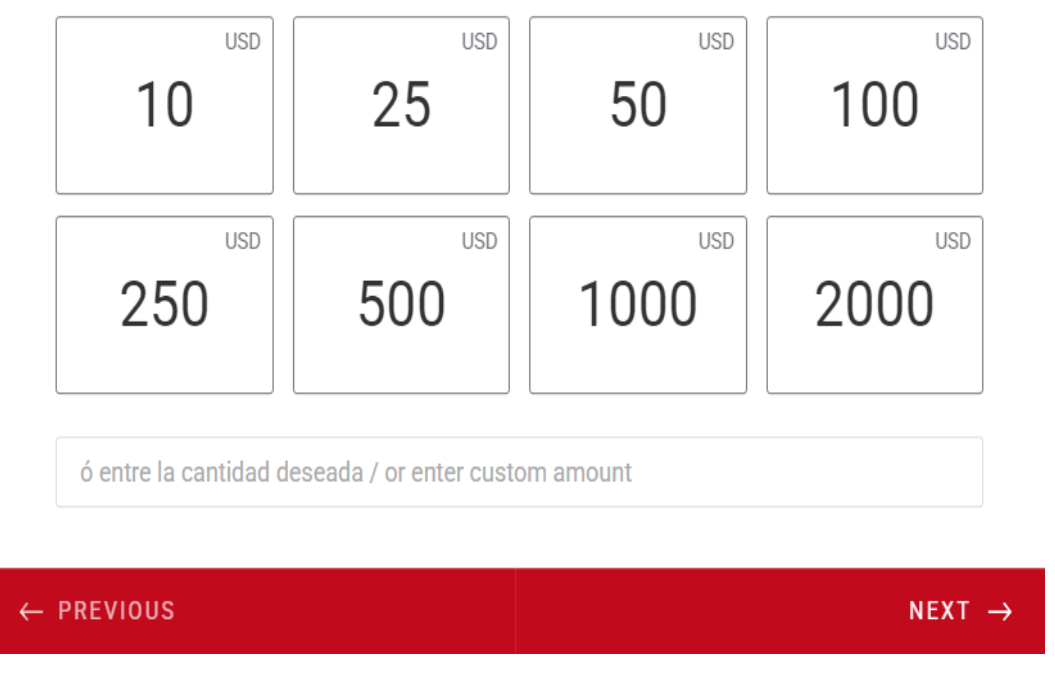

15. Entraras en la pantalla final, donde se solicitará la información de la tarjeta donde se hará el donativo. Una vez rellenado todos los campos puede hacer click en SUBMIT para completar su donativo. Escoger la cantidad a donar al proyecto soleccionado | Please select the amount you wish to donate to your selected project:

| ← PREVIOUS                                | This field is       | s required.                                 |     | SUBMIT |
|-------------------------------------------|---------------------|---------------------------------------------|-----|--------|
|                                           |                     |                                             |     |        |
| Puerto Rico                               |                     |                                             |     | ~      |
| 1234 1234 1234 1234                       | VISA TO THE DECEMPT | MM / YY                                     | CVC | 3      |
| Nombre en la tarjeta - First name on card |                     | Apellidos en la tarjeta - Last name on card |     |        |

# GRACIAS POR APOYAR A LA UNIVERSIDAD DE PUERTO RICO, RECINTO

## DE RIO PIEDRAS, TU MAESTRIA, TU DOCTORADO, TU FUTURO...